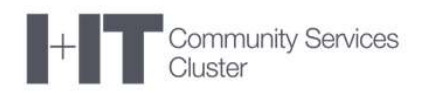

# Ministry of Municipal Affairs and Housing

# **Financial Information Return (FIR)**

# **Smart FIR Municipal User Guide**

Version 5.0 Final

#### **Table of Contents**

| 1 | Doo | cument History     | 3  |
|---|-----|--------------------|----|
| 2 | Mu  | nicipal Users      | 4  |
| 2 | 2.1 | Initialize         | 4  |
| 2 | 2.2 | Backup and Restore | 9  |
| 2 | 2.3 | Attach Files       | 14 |
| 2 | 2.4 | Submit             | 17 |
|   | 2.4 | .1 Submit Errors   | 19 |
| 2 | 2.5 | Returned Smart FIR | 21 |
| 2 | 2.6 | Viewing Versions   | 22 |

## **1 DOCUMENT HISTORY**

| Documen | nt History    |               |                            |
|---------|---------------|---------------|----------------------------|
| Version | Date          | Changed by    | Description of changes     |
| 1.0     | February 2016 | Al McLaren    | Initial Draft              |
| 2.0     | March 2016    | Al McLaren    | Final                      |
| 3.0     | November 2016 | Owen Chandler | Update Final               |
| 4.0     | December 2016 | Royce Lee     | Update Final               |
| 5.0     | February 2023 | Susan Martin  | Updated for OPS BPS Secure |

### 2 MUNICIPAL USERS

#### **2.1 INITIALIZE**

Go to the FIR website.

https://efis.fma.csc.gov.on.ca/fir/index.php/en/financial-information-return-en/

Download and save the Smart FIR to your computer.

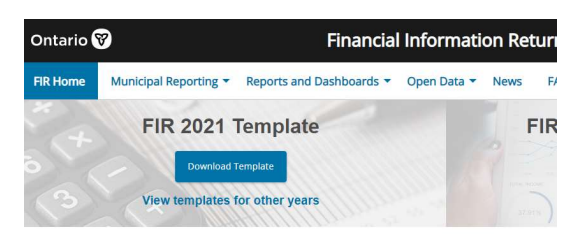

About The Financial Information Return

Open the Smart FIR template. If the Security Warning is displayed select → Enable Content

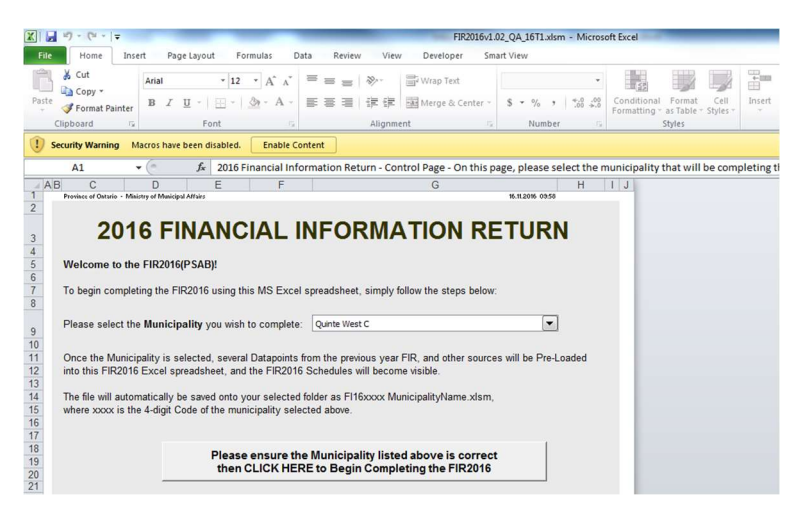

The security warning box may appear, select  $\rightarrow$  **Yes** to continue

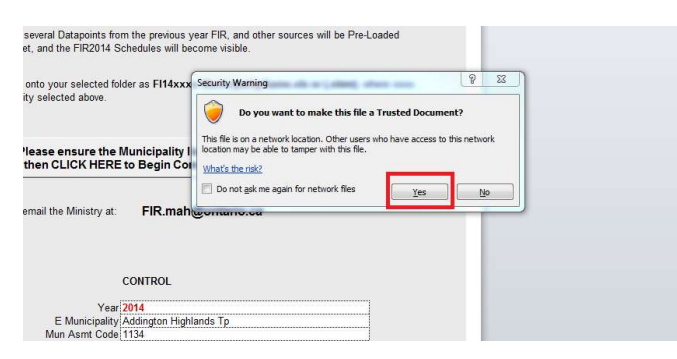

| AF     | - C                 | D                       | F              | F               |               |                 | G              |                    | н    | 1 1 |  |
|--------|---------------------|-------------------------|----------------|-----------------|---------------|-----------------|----------------|--------------------|------|-----|--|
| 1      | Province of Ontario | Ministry of Municipal A | Itaira         |                 | 1             |                 | 0              | 16.11.2016 03:53   | -11  | 1 0 |  |
| 2      |                     |                         |                |                 |               |                 |                |                    |      |     |  |
|        |                     |                         |                |                 |               |                 |                |                    |      |     |  |
| 2      | 20                  | 16 FIN                  | JANC           | IAL IN          | 1FOR          |                 | ION R          | EIURN              |      |     |  |
| 3      |                     |                         |                |                 |               |                 |                |                    |      |     |  |
| 4      | Welcome to          | the CID2016/D           | CADU           |                 |               |                 |                |                    |      |     |  |
| 6      | weicome to          | ule l'inzo lofi         | SADJ:          |                 |               |                 |                |                    |      |     |  |
| 7      | To begin com        | plating the EIR?        | 016 using thi  | e MS Evcal e    | nroadshoot    | simply follow   | the stone halo | 0.M <sup>-</sup>   |      |     |  |
| 8      | ro begin com        | ploting the ring        | to to using th | S NO EXCENS     | preadoneer,   | simply follow   | the steps belo |                    |      |     |  |
|        |                     |                         |                |                 | r:            |                 |                |                    |      |     |  |
| 0      | Please select       | the Municipal           | ity you wish t | to complete     | Quinte West   | С               |                |                    |      |     |  |
| 10     |                     |                         |                | <b>-</b> -      |               |                 |                |                    |      |     |  |
| 11     | Once the Mur        | nicinality is sole      | cted several   | Datapoints fro  | m the previo  | us year FIR     | and other sour | ces will be Pre-Lo | hahe |     |  |
| 12     | into this FIR2      | 016 Excel spre          | adsheet and    | the FIR2016 S   | Schedules wi  | Il become vis   | ible           | CCS WIN DO TTO ED  | 4404 |     |  |
| 13     | into this find.     | e te Exteri opro        | adonoot, and   |                 | somoutioo m   |                 |                |                    |      |     |  |
| 14     | The file will au    | utomatically be         | saved onto vo  | our selected fo | Ider as FI16: | xxxx Municip    | alityName.xlsr | n.                 |      |     |  |
| 15     | where xxxx is       | the 4-digit Coo         | le of the muni | cipality select | ed above.     |                 |                | ~                  |      |     |  |
| 16     |                     | 5                       |                |                 |               |                 |                |                    |      |     |  |
| 17     |                     | -                       |                |                 |               |                 |                |                    |      |     |  |
| 18     |                     |                         | Please         | oncure the      | Municipali    | the list of all |                | -                  |      |     |  |
| 19     |                     |                         | then           | CILICK HEDE     | Municipal     | Completing      | the EID201     |                    |      |     |  |
| 20     |                     |                         | ulenc          | LICKTICK        | to begin      | completing      | g the rikzon   | •                  |      |     |  |
| 21     |                     |                         |                |                 |               |                 |                |                    |      |     |  |
| 22     |                     |                         |                |                 |               |                 |                |                    |      |     |  |
| 23     | If you experie      | nce difficulty, pl      | lease email th | e Ministry at:  | FIR.m         | ah@onta         | rio.ca         |                    |      |     |  |
| 24     |                     |                         |                |                 |               |                 |                |                    |      |     |  |
| 25     |                     |                         |                |                 |               |                 |                |                    |      |     |  |
| 26     |                     |                         |                |                 |               |                 |                |                    |      |     |  |
| 27     |                     |                         |                |                 |               |                 |                |                    |      |     |  |
| 14 4 > | H CONTROL           | 192                     |                |                 | CONTROL       |                 |                |                    |      |     |  |

Select your Municipality from the dropdown then select  $\rightarrow$  **CLICK HERE** to begin button.

The following message will be displayed, select  $\rightarrow$  **OK** 

|                            | B C D E F<br>Promise of Oktarlo - Ministry of Mavicipal Affairs                                                                                                    | G                                                    | M.11.2016 03:53                                                                                             | IJ                                                          |
|----------------------------|----------------------------------------------------------------------------------------------------|------------------------------------------------------|----------------------------------------------------------------------------------------------------|-------------------------------------------------------------|
| 3                          | 2016 FINANCIAL INFORM                                                                                                    | ATION F                                              | RETURN                                                                                                    |                                                             |
| 5                          | Welcome to the FIR2016(PSAB)!                                                                                                    |                                                      |                                                                                                    |                                                             |
| 78                         | To begin completing the FIR2016 using this MS Excel spreadsheet FIR Set                                                                                                    | -Up                                                  | -                                                                                                    | 2                                                           |
| 9<br>10<br>11<br>12        | Please select the <b>Municipality</b> you wish to complete: Quinte Wes<br>Once the Municipality is selected, several Datapoints from the previ<br>into this FIR2016 Excel spreadsheet, and the FIR2016 Schedules v | Several Previous<br>Municipality: Q<br>complete. The | -Year datapoints will now be Pre<br>uinte West C. This may take sever<br>FIR Schedules will be displayed or | -Loaded for the<br>ral moments to<br>nce this is completed. |
| 13<br>14<br>15<br>16<br>17 | The file will automatically be saved onto your selected folder as FI1<br>where xxxx is the 4-digit Code of the municipality selected above.                                                                        |                                                      | 0                                                                                                    | K Cancel                                                    |
| 18<br>19<br>20<br>21       | Please ensure the Municipality list<br>then CLICK HERE to Begin Comp                                                                                                    | ed above is corr<br>leting the FIR20                 | rect<br>16                                                                                                  |                                                             |
| 23<br>24                   | If you experience difficulty, please email the Ministry at: FIR.mah@                                                                                                    | ontario.ca                                           |                                                                                                    |                                                             |
| 25<br>26<br>27             |                                                                                                    |                                                      |                                                                                                    |                                                             |
| 1                          |                                                                                                    |                                                      |                                                                                                    |                                                             |

The OPS BPS Secure login screen will be displayed. Enter your login credentials and select  $\rightarrow$  Login

| Ontario 🕅                                                                                                    | Français               |
|----------------------------------------------------------------------------------------------------|------------------------|
| OPS BPS Secure Login                                                                                                    |                        |
| Login with your certificate                                                                                              |                        |
| Email Address                                                                                                    |                        |
|                                                                                                    |                        |
| Password                                                                                                    | New to OPS BPS Secure? |
| Forgot Password?                                                                                                    | Register new account   |
| ***Note: Register new account/Password reset takes 20<br>mins to take effect, please wait before trying to log in again. |                        |
| login                                                                                                    |                        |
|                                                                                                    |                        |
| Accessibility Privacy © King's Printer for Ontario,                                                                      | 2-21                   |

Select or create the folder you want to save the Smart FIR in and select  $\rightarrow$  **OK** 

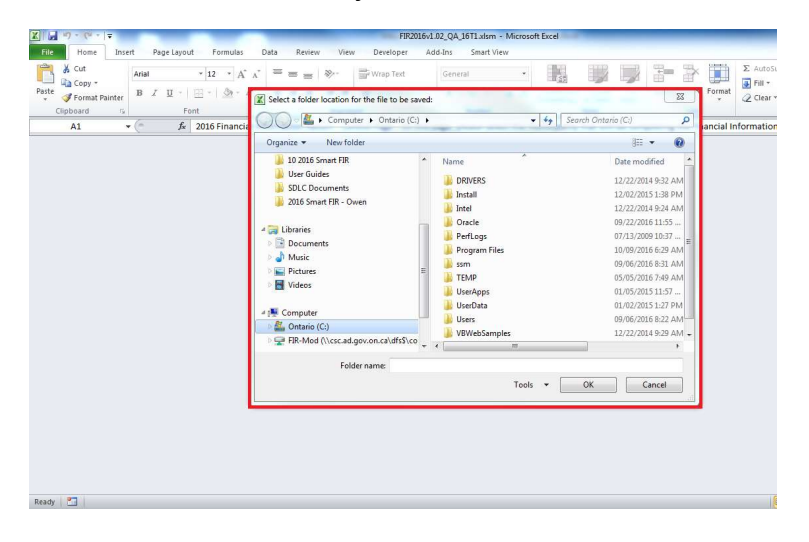

This process may take around 2-3 minutes and Excel may display (not responding). This is expected Excel behaviour.

The following message will be displayed, indicating the Smart FIR has successfully initialized. As well, the schedule tabs will be displayed. Select  $\rightarrow$  **OK** to continue.

| HIPORTANT DO NOT change settings which are built into this FIR2014, or the FIR The FIR2014 has been pre-formatized to ensure that every user can complete The FIR2014 has been pre-formatized to ensure that every user can complete The FIR2014 has been pre-formatized to ensure that every user can complete Do Hot CUT and PASTE (or ping and Drop) will greatly affect many or all of the backgr FIR2014. If you cut and paste any information into the FIR file, unfortunately the start over. It is also recommended that you DO NOT Copy and Paste. However, the Copy information is only copied and pasted from one pervectionately the treater as a cut and paste and we damage the FIR. NOTE: Please ensure that a valid email hormation that is copied and pasted from an open workbook within the same Do NOT Paste into a cell that contains a drop-down LIST, otherwise the LIST, CHECKS and calculations will no longer function. Do Not Set up the FIR2014 file as a "Shared Workbook" Setting up the files as a fishared Workbook* Setting up the file as a shared workbook will not allow the macros to function property. Upon Completion Hear end in the FIR2014 file of TR.mah@ontario.cs. Sign and fax Schedule 02 to Jim Simos at (rts) SS-S315. Please do not fax the entire workbook. | Province of Ontario - Ministry of Municipal Affairs and Housing                                                                                                    |                                                                                                    | F                                                | G<br>08.02.2(                                                                                                   | H I<br>16 15:33                        |                |                |         |  |
|----------------------------------------------------------------------------------------------------|----------------------------------------------------------------------------------------------------|----------------------------------------------------------------------------------------------------|--------------------------------------------------|----------------------------------------------------------------------------------------------------|----------------------------------------|----------------|----------------|---------|--|
| DO NOT change settings which are built into this FIR2014, or the FIR<br>The FIR2014 has been pre-formatted to ensure that every user can complete<br>DO NOT CUT and PASTE (or similarly Drag and Drop)<br>CUT and PASTE (or similarly Drag and Drop)<br>CUT and PASTE (or poing and Drop) will greatly affect many or all of the backer<br>FIR2014. If you cut and paste any information into the FIR file, unfortunately the<br>start over.<br>It is also recommended that you DO NOT Copy and Paste. However, the Copy<br>Information is only copied and pasted from one Excel application to another is treated as a cut and paste and wir damage the FIR file. Also,<br>DO NOT Paste into a cell that contains a drop-down LIST, otherwise the LIST, CHECKS and calculations will no longer function.<br>Do Not set up the FIR2014 file as a "Shared Workbook*!<br>Setting up the file as a shared workbook will not allow the macros to function property.<br>Upon Completion<br>Please use Winzip to Zip your file.<br>The meanil the FH4xxxx MunicipalityHame.zip file to FIR.mah@ontario.ca. Sign and fax Schedule 02 to Jim Simos at<br>(416) 565-5315. Please do not fax the entire workbook.                                                                                                    | IMPORTANT                                                                                                    |                                                                                                    | -                                                |                                                                                                    |                                        |                |                |         |  |
| The FIR2014 has been pre-formatted to ensure that every user can complete<br>DO HOT CUT and PASTE (or similarly Drag and Drop) will greatly affect many or all of the backs<br>FIR2014. If You cut and pastes any information into the FR file, unfortunately in-<br>start over.<br>It is also recommended that you DO NOT Copy and Paste. However, the Copy<br>information is only copied and pasted from one Excel application to another is treated as a cut and paste and will damage the FH file. Also,<br>DO NOT Paste into a cell that contains a drop-down LST, otherwise the LST, CHECKS and calculations will no longer function.<br>Do Not set up the FIR2014 file as a "Shared Workbook"<br>Setting up the file as a shared workbook will not allow the macros to function property.<br>Upon Completion<br>Please use Winzip to Zip your file.<br>The meanil the FIH2toxx MunicipalityHame.zip file to FIR.mah@ontario.ca. Sign and fax Schedule 02 to Jim Simos at<br>(14) FELP_ORECK_02_010_122_200_222A_228_220_220_224A_248_244C_240_268_28_40_268_28_40_42_51A_518_51C_53_54A_548_40                                                                                                    | DO NOT change settings which are built into t                                                                                                    | his FIR2014, or the FIR Begin F                                                                                                | IR                                               | in the second second second second second second second second second second second second second second second |                                        | 23             | )              |         |  |
| Do Not CUT and PASTE (or prag and Drop)<br>CUT and PASTE (or Drag and Drop) will greatly affect many or all of the backgr<br>FIR2014. If you cut and paste any information into the FIR file, unfortunately the<br>start over.<br>It is also recommended that you DO NOT Copy and Paste. However, the Copy<br>information is only copied and pasted from an open workbook within the same<br>Information that is copied and pasted from an open workbook within the same<br>DO NOT Paste into a cell that contains a drop-down LIST, otherwise the LIST, CHECKS and calculations will no longer function.<br>Do Not set up the FIR2014 file as a "Shared Workbook"<br>Setting up the files as a shared workbook will not allow the macros to function properly.<br>Upon Completion<br>Please use Winzip to Zip your file.<br>Then email the FI4Xxxx MunicipalityMame.zip file to FIR.mah@ontario.ca. Sign and fax Schedule 02 to Jim Simos at<br>(416) 585-6315. Please do not fax the entire workbook.                                                                                                    | The FIR2014 has been pre-formatted to ensure that e                                                                                                    | very user can complete t                                                                                                    | Data has now b                                   | een successfully load                                                                                           | ed to the FIR. Please                  | e press OK to  |                |         |  |
| It is also recommended that you DD NOT Copy and Paste. However, the Copy information is only copied and pasted from an open workbook within the same information is only copied and pasted from one Excel application to another is treated as a cut and paste and will damage the FIR file. Also, DD NOT Paste into a cell that contains a drop-down LIST, otherwise the LIST, CHECKS and calculations will no longer function.       OK         Do Not Paste into a cell that contains a drop-down LIST, otherwise the LIST, CHECKS and calculations will no longer function.       OK         Do Not set up the FIR2014 file as a "Shared Workbook"       Setting up the file as a "Shared Workbook"         Setting up the file as a shared workbook will not allow the macros to function properly.       Upon Completion         Place use Winzip to Zip your file.       Then email the FI4xxxxX MunicipalityName.zip file to FIR.mah@ontario.ca. Sign and fax Schedule 02 to Jim Simos at (16) 585-6315. Please do not fax the entire workbook.                                                                                                    | Do Not CUT and PASTE (or similarly Drag and Drop<br>CUT and PASTE (or Drag and Drop) will greatly affec<br>FIR2014. If you cut and paste any information into the<br>start over.                                           | )<br>many or all of the backgr<br>FIR file, unfortunately the                                                                  | begin completi<br>address is enter               | ng the FIR. NOTE: Pla<br>ed on the Cover Page                                                                   | ease ensure that a v<br>(Schedule 02). | alid email     |                |         |  |
| Do Not set up the FIR2014 file as a "Shared Workbook"<br>Setting up the file as a shared workbook will not allow the macros to function properly.<br>Upon Completion<br>Please use Winzip to Zip your file.<br>Then email the FI4xxxx MunicipalityName.zip file to FIR.mah@ontario.ca. Sign and fax Schedule 02 to Jim Simos at<br>(416) 585-5315. Please do not fax the entire workbook.                                                                                                    | It is also recommended that you DO NOT Copy and Pa<br>information is only copied and pasted from an open w<br>Information that is copied and pasted from one Excel<br>DO NOT Paste into a cell that contains a drop-down L | ste. However, the Copy<br>orkbook within the same<br>application to another is treated as<br>IST, otherwise the LIST, CHECKS a | a cut and paste and w<br>nd calculations will no | Il damage the FIR file. A<br>longer function.                                                                   | liso,                                  | ОК             |                |         |  |
| Setting up the file as a shared workbook will not allow the macros to function properly. Upon Completion Please use Winzip to Zip your file. Then email the F14xxxx Municipalityllame.zip file to FIR.mah@ontario.ca. Sign and fax Schedule 02 to Jim Simos at (416) 585-6315. Please do not fax the entire workbook.                                                                                                    | Do Not set up the FIR2014 file as a "Shared Workb                                                                                                    | ook"                                                                                                    |                                                  |                                                                                                    |                                        |                |                |         |  |
| Upon Completion Please use Winzip to Zip your file. Then email the F14xxxx MunicipalityName.zip file to FIR.mah@ontario.ca. Sign and fax Schedule 02 to Jim Simos at (416) 585-6315. Please do not fax the entire workbook.<br>I  HELP CHECK 02 10 12 20 224 228 222 220 244 248 242 246 246 268 28 40 42 514 518 510 53 544 548 7                                                                                                    | Setting up the file as a shared workbook will not allow                                                                                                    | v the macros to function properly.                                                                                             |                                                  |                                                                                                    |                                        |                |                |         |  |
| Please use Winzip to Zip your file.<br>Then email the FI14xxxx MunicipalityName.zip file to FIR.mah@ontario.ca. Sign and fax Schedule 02 to Jim Simos at<br>(416) 585-6315. Please do not fax the entire workbook.                                                                                                    | Upon Completion                                                                                                    |                                                                                                    |                                                  |                                                                                                    |                                        |                |                |         |  |
| Then email the FI14xxxx MunicipalityName.zip file to FIR.mah@ontario.ca. Sign and fax Schedule 02 to Jim Simos at (416) 585-6315. Please do not fax the entire workbook.                                                                                                    | Please use Winzip to Zip your file.                                                                                                    |                                                                                                    |                                                  |                                                                                                    |                                        |                |                |         |  |
| H = H = LP _ CHECK _ 02 _ 10 _ 12 _ 20 _ 22A _ 22B _ 22C _ 22D _ 24A _ 24B _ 24C _ 24D _ 26A _ 26B _ 28 _ 40 _ 42 _ 51A _ 51B _ 51C _ 53 _ 54A _ 54B _ 0                                                                                                    | Then email the FI14xxxx MunicipalityName.zip f<br>(416) 585-6315. Please do not fax the entire wo                                                                                                    | ile to FIR.mah@ontario.ca. Sigi<br>rkbook.                                                                                     | n and fax Schedule 0                             | 2 to Jim Simos at                                                                                               |                                        |                |                |         |  |
| H <b>LP_CHECK_02_10_12_20_22A_22B_22C_22D_24A_24B_24C_24D_25A_26B_28_40_42_51A_51B_51C_53_54A_54B_70</b>                                                                                                    |                                                                                                    |                                                                                                    |                                                  |                                                                                                    |                                        |                |                |         |  |
|                                                                                                    | H LP CHECK 02 10 12 20 2                                                                                                    | 2A / 22B / 22C / 22D / 24                                                                                                    | A / 24B / 24C /                                  | 24D / 26A / 26B                                                                                                 | 28 / 40 / 42 /                         | 51A / 51B / 51 | C / 53 / 54A / | 54B / 0 |  |

The Smart FIR is now ready for data entry, see Smart FIR Instruction for assistance in completing the forms.

If the Smart FIR has already been initialized by your Municipality the following message will be displayed. Please contact MFPB for assistance.

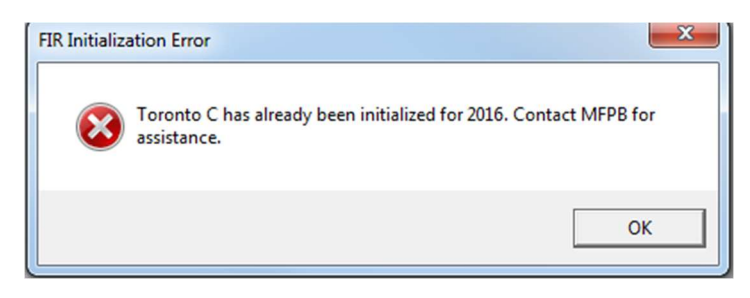

To access the User Controls to backup, restore and submit the Smart FIR select --> **USER CONTROL** tab.

| C                            | D                      | E                   | F                                     | G                     | н                        |                  | J                 | ĸ              | L              |            |
|------------------------------|------------------------|---------------------|---------------------------------------|-----------------------|--------------------------|------------------|-------------------|----------------|----------------|------------|
| rovince of Ontario - Ministr | y of Municipal Attairs |                     |                                       |                       |                          |                  |                   |                |                |            |
|                              |                        |                     |                                       |                       |                          |                  |                   |                |                |            |
|                              |                        |                     |                                       | EID201                | SIISED CC                |                  |                   |                |                |            |
|                              |                        |                     |                                       | FINZULU               | D OSEN CC                |                  | ANEL              |                |                |            |
|                              |                        |                     |                                       | N                     | lunicipality: Carleto    | n Place T (0928) |                   |                |                |            |
|                              |                        |                     |                                       |                       |                          |                  |                   |                |                |            |
|                              | SMART                  | FIR SCHEDUL         | ES BACKUP & RES                       | TORE                  |                          |                  |                   |                | SUBMIT SMART F | IR         |
|                              | BACKUP                 |                     |                                       | RESTORE               |                          |                  |                   |                |                |            |
|                              |                        |                     | Select a Version                      |                       | 1                        | -                | VALIADTIC         | ON CHECK       |                |            |
|                              |                        |                     | @ Working C                           | Submitted CI MEPBO    | aan C Last Returned      |                  |                   | in children    |                |            |
| Backup                       | Back-up Schedule dat   | ta on the           | · · · · · · · · · · · · · · · · · · · |                       |                          |                  | CRITICAL Flagged: | 25             |                | Τ          |
|                              | Ministry serve         | r.                  | Restore                               | Restore Schedule data | from the Ministry server |                  |                   |                | Submit         |            |
|                              |                        |                     |                                       |                       |                          |                  | VERIFY Flagged:   | 184            |                |            |
| Last Backup:                 |                        |                     | Last Restore                          | e:                    |                          |                  | Attach file(s):   | <b>N</b> I     | Last Submit    | <i>t</i> : |
|                              |                        |                     |                                       |                       |                          | ]                |                   | 2              |                | 1          |
|                              |                        |                     |                                       |                       |                          |                  |                   |                |                |            |
|                              |                        |                     |                                       | M                     | UNICIPALITY STATI        |                  |                   |                |                |            |
|                              |                        |                     |                                       |                       |                          |                  |                   |                |                |            |
| Refresh Tab                  |                        | urrent Status       | Prior Status 1                        | Prior Status 2        | Prior Status 3           | Prior Status 4   | Prior Status 5    | Prior Status 6 | Prior Status 7 | T          |
|                              |                        |                     |                                       |                       |                          |                  |                   |                |                |            |
| Workflow Sta                 | atus Flag Sma          | art FIR Initialized | Not Started                           |                       |                          |                  |                   |                |                |            |
|                              |                        |                     |                                       |                       |                          |                  |                   |                |                | t          |
| Workflow Sta                 | tus Date               | 11/18/2016          | /                                     |                       |                          |                  |                   |                |                | 4          |

#### **2.2 BACKUP AND RESTORE**

Users can back up the Smart FIR data to the server at any time prior to submitting it to the Ministry. Each time the data is backed up it replaces the data from the last backup. At any time, the user can restore the point in time backup, restoring the data from the server will overwrite any changes that have been made since the last backup.

| $1 \rightarrow (f_x)$                              |                       |                                   |                       |                         |                    |                   |                |                                                                                                    |            |
|----------------------------------------------------|-----------------------|-----------------------------------|-----------------------|-------------------------|--------------------|-------------------|----------------|----------------------------------------------------------------------------------------------------|------------|
| C D<br>ince of Ontario - Ministry of Municipal Aff | E                     | F                                 | G                     | Н                       | 1                  | J                 | к              | L                                                                                                    |            |
|                                                    |                       |                                   |                       |                         |                    |                   |                |                                                                                                    |            |
|                                                    |                       |                                   | FIR201                | 6 USER C                | ONTROL P           | PANEL             |                |                                                                                                    |            |
|                                                    |                       |                                   | N                     | lunicipality: Carlet    | on Place T (0928)  | [                 |                |                                                                                                    |            |
|                                                    | SMART FIR SCHEDUL     | ES BACKUP & RES                   | STORE                 |                         |                    |                   | :              | SUBMIT SMART FI                                                                                                    | R          |
| BACKUP                                             |                       |                                   | RESTORE               |                         |                    |                   |                |                                                                                                    |            |
|                                                    |                       | Select a Version<br>(R) Working C | Submitted CI MEPBIC   | con C Last Returned     |                    | VALIADTI          | ON CHECK       |                                                                                                    | su         |
| Backup Back-up Sc                                  | hedule data on the    |                                   |                       |                         |                    | CRITICAL Flagged: | 25             |                                                                                                    |            |
| Mir                                                | histry server.        | Restore                           | Restore Schedule data | from the Ministry serve | r.                 | VERIFY Flagged:   | 184            | Submit                                                                                                    |            |
| Last Backup:                                       |                       | Last Restor                       | e:                    |                         |                    | Attach file(s):   | 0              | Last Submit:                                                                                                    |            |
|                                                    |                       |                                   |                       |                         |                    |                   |                |                                                                                                    |            |
|                                                    |                       |                                   | N                     | IUNICIPALITY STAT       | TUS DASHBOARD      |                   |                |                                                                                                    |            |
| Refresh Table                                      | Current Status        | Prior Status 1                    | Prior Status 2        | Prior Status 3          | Prior Status 4     | Prior Status 5    | Prior Status 6 | Prior Status 7                                                                                                    | Pri        |
| Workflow Status Flag                               | Smart FIR Initialized | Not Started                       |                       |                         |                    |                   |                |                                                                                                    |            |
| Workflow Status Date                               | 11/18/2016            |                                   |                       |                         |                    |                   |                |                                                                                                    |            |
| HELD CONTROL HELD CHECK                            | 102 /10 /12 /20 /2    | 24 /228 /226 /2                   | 20 /244 /248 /240     | (24D / 26A / 26D        | 200 / A0 / AD / FT | /510 /51C /50     | 111            | obstated at a factor of the factor of the fa | A CONTRACT |

To back up the data in the Smart FIR select → *Backup button* 

The following message will be displayed, select  $\rightarrow$  **OK** 

|              |                          |               |                                         | FIR201                                              | 5 USER CC                                               | ONTROL F                | PANEL             |                |                |    |
|--------------|--------------------------|---------------|-----------------------------------------|-----------------------------------------------------|---------------------------------------------------------|-------------------------|-------------------|----------------|----------------|----|
|              |                          |               | FIR Backup                              | N                                                   | lunicipality: Carloto                                   | n Place T (0928)        |                   |                |                |    |
|              | SMART FIR                | SCHEDULE      | S                                       |                                                     |                                                         |                         |                   | s              | UBMIT SMART F  | IR |
|              | ВАСКИР                   |               | This process will<br>Ministry server. 1 | back-up the schedule da<br>The current back-up data | ta currently on this work<br>in the server will be over | book to the<br>written. | VALIADTI          | ON CHECK       |                |    |
| Backup       | Back-up Schedule data on | the           |                                         |                                                     |                                                         |                         | CRITICAL Flagged: | 25             |                | Τ  |
|              | Ministry server.         |               |                                         |                                                     | ок                                                      | Cancel                  | VERIFY Flagged:   | 184            | Submit         |    |
| Last Backup: |                          |               | Case restores                           |                                                     |                                                         |                         | Attach file(s):   | 0              | Last Submit    |    |
|              |                          |               |                                         | N                                                   | UNICIPALITY STAT                                        | JS DASHBOARD            |                   |                |                |    |
| Refresh Ta   | ble Currer               | nt Status     | Prior Status 1                          | Prior Status 2                                      | Prior Status 3                                          | Prior Status 4          | Prior Status 5    | Prior Status 6 | Prior Status 7 | T  |
| Workflow     | tatus Flag Smart Fil     | R Initialized | Not Started                             |                                                     |                                                         |                         |                   |                |                |    |
|              |                          |               |                                         |                                                     |                                                         |                         |                   |                |                |    |

This process requires the use of the computer's clipboard. Close other open applications and do not perform Copy and Paste functions while running workflow action buttons.

The OPS BPS Secure Login screen will be displayed. Enter your login credentials and select  $\rightarrow$  *Login.* 

| Ontario 🕅                                                                                                    | Français |
|----------------------------------------------------------------------------------------------------|----------|
| OPS BPS Secure Login                                                                                                    |          |
| Login with your certificate                                                                                              |          |
| Email Address                                                                                                    |          |
|                                                                                                    |          |
| Password New to OPS BPS Secure?                                                                                          |          |
| Register new account                                                                                                    |          |
| ***Note: Register new account/rassword reset takes 20<br>mins to take effect, please wait before trying to log in again. |          |
| Login                                                                                                    |          |
|                                                                                                    |          |
| Accessibility Privacy <u>© King's Printer for Ontario. 2012-21</u>                                                       |          |
|                                                                                                    |          |

This process may take around 2-3 minutes and Excel may display (not responding). This is expected Excel behaviour.

The following message will be displayed, select  $\rightarrow$  **OK** to continue

|              |                                                  |                     | FIR201             | 5 USER CC             | ONTROL P         | ANEL              |                |                |
|--------------|--------------------------------------------------|---------------------|--------------------|-----------------------|------------------|-------------------|----------------|----------------|
|              |                                                  |                     | N                  | lunicipality: Carleto | n Place T (0928) |                   |                |                |
|              | SMART FIR SCH                                    | EDULES BACKUP & RES | TC Microsoft Excel | ×.)                   | 1                |                   | S              | UBMIT SMART F  |
|              | ВАСКИР                                           | Select a Version    | Data back-up proc  | ess completed.        | -                | VALIADTIC         | ON CHECK       |                |
| Backup       | Back-up Schedule data on the<br>Ministry server. | Restore             | R                  | ОК                    |                  | CRITICAL Flagged: | 25             | Submit         |
| Last Backup: | 6n                                               | Last Restore        | :                  |                       |                  | Attach file(s):   | <u>.</u>       | Last Submit    |
|              |                                                  |                     | N                  | UNICIPALITY STATE     | JS DASHBOARD     |                   |                |                |
| Refresh Ta   | ble Current Stat                                 | us Prior Status 1   | Prior Status 2     | Prior Status 3        | Prior Status 4   | Prior Status 5    | Prior Status 6 | Prior Status 7 |
| Workflow S   | tatus Flag Smart FIR Initia                      | ized Not Started    |                    |                       |                  |                   |                |                |
|              | atur Data 11/18/2016                             |                     |                    |                       |                  |                   |                |                |

The status dashboard will be updated with the backup date; the dashboard will display the last 10 interactions with the Smart FIR server.

| A B | С                                                           | D                                                     | E                                                                   | F                                                     | G                                  | п                               |
|-----|-------------------------------------------------------------|-------------------------------------------------------|---------------------------------------------------------------------|-------------------------------------------------------|------------------------------------|---------------------------------|
|     |                                                             |                                                       |                                                                     |                                                       | M                                  | lunicipality: Carlet            |
|     |                                                             |                                                       | SMART FIR SCHEDUL                                                   | ES BACKUP & REST                                      | ORE                                |                                 |
|     |                                                             | BACKUP                                                |                                                                     |                                                       | RESTORE                            |                                 |
|     | 1                                                           |                                                       |                                                                     | Select a Version                                      | Submitted CI MFPB Cle              | an Ci Last Returned             |
|     | Backup                                                      | Back-up Sc<br>Min                                     | hedule data on the<br>nistry server.                                | Restore                                               | Restore Schedule data 1            | from the Ministry serve         |
|     | Last Backup:                                                | 2016/11/18 2:17:2                                     | 29 PM                                                               | Last Restore:                                         |                                    |                                 |
|     |                                                             |                                                       |                                                                     |                                                       | м                                  |                                 |
|     | Refresh Ta                                                  | able                                                  | Current Status                                                      | Prior Status 1                                        | M<br>Prior Status 2                | UNICIPALITY STAT                |
|     | Refresh Ta                                                  | able                                                  | Current Status<br>Smart FIR Initialized                             | Prior Status 1<br>Smart FIR Initialized               | M<br>Prior Status 2<br>Not Started | UNICIPALITY STAT                |
|     | Refresh Tz<br>Workflow S<br>Workflow S                      | able<br>Status Flag<br>tatus Date                     | Current Status Smart FIR Initialized 11/18/2016                     | Prior Status 1<br>Smart FIR Initialized<br>11/18/2016 | M<br>Prior Status 2<br>Not Started | UNICIPALITY STAT                |
|     | Refresh Ta<br>Workflow S<br>Workflow S<br>Backup            | able<br>Status Flag<br>tatus Date                     | Current Status<br>Smart FIR Initialized<br>11/18/2016<br>11/18/2015 | Prior Status 1 Smart FIR Initialized 11/18/2016       | M<br>Prior Status 2<br>Not Started | UNICIPALITY STAT Prior Status 3 |
|     | Refresh Ta<br>Workflow S<br>Workflow S<br>Backup<br>Restore | able<br>Status Flag<br>tatus Date<br>Date<br>E Date   | Current Status<br>Smart FIR Initialized<br>11/18/2016<br>11/18/2016 | Prior Status 1 Smart FIR Initialized 11/18/2016       | M<br>Prior Status 2<br>Not Started | UNICIPALITY STAT                |
|     | Refresh Ta<br>Workflow 9<br>Workflow 5<br>Backup<br>Restore | able<br>Status Flag<br>tatus Døte<br>o Døte<br>e Døte | Current Status<br>Smart FIR Initialized<br>11/18/2016<br>11/18/2016 | Prior Status 1 Smart FIR Initialized 11/18/2016       | M<br>Prior Status 2<br>Not Started | UNICIPALITY STAT Prior Status 3 |

To restore data from the Smart FIR server, select  $\rightarrow$  *Restore.* Data that has been backed up to the Smart FIR server will be copied to the Smart FIR, and changes that have been made to the Smart FIR since the last back up will be overwritten. Ensure the *Working Version* is selected.

| C                                                  | D                                            | E                                                          |                                                       |                               |                                  |                                |                   |                |                |    |
|----------------------------------------------------|----------------------------------------------|------------------------------------------------------------|-------------------------------------------------------|-------------------------------|----------------------------------|--------------------------------|-------------------|----------------|----------------|----|
|                                                    |                                              |                                                            |                                                       | N                             | lunicipality: Carleto            | on Place T (0928)              |                   |                |                |    |
|                                                    |                                              | SMART FIR SCHEDU                                           | LES BACKUP & RE                                       | STORE                         |                                  |                                |                   |                | SUBMIT SMART F | IR |
|                                                    | BACKUP                                       | 18                                                         |                                                       | RESTORE                       |                                  |                                | 2.                |                |                |    |
|                                                    |                                              |                                                            | Select a Version                                      | C Submitted C MFPBC           | an C: Last Returned              |                                | VALIADTI          | ON CHECK       |                | :  |
| Backup                                             | Back-up Sc                                   | hedule data on the                                         | Postoro                                               |                               |                                  | -                              | CRITICAL Flagged: | 25             | Cubmit         |    |
|                                                    | Mit                                          | nistry server.                                             | Restore                                               | Restore Schedule data         | from the Ministry server.        |                                | VERIFY Flagged:   | 184            | Submit         |    |
|                                                    |                                              | 0.044                                                      | Last Restor                                           |                               |                                  |                                | Attach file(s)    | <b>R</b> I     | Last Submit    |    |
| Last Backup:                                       | 2016/11/18 2:17:2                            | 3 FW                                                       | Lost incitor                                          | M                             | UNICIPALITY STAT                 | US DASHBOARD                   |                   |                |                |    |
| Last Backup:                                       | able                                         | Current Status                                             | Prior Status 1                                        | Prior Status 2                | UNICIPALITY STAT                 | US DASHBOARD<br>Prior Status 4 | Prior Status 5    | Prior Status 6 | Prior Status 7 | F  |
| Last Backup:<br>Refresh Ta<br>Workflow S           | ableStatus Flag                              | Current Status<br>Smart FIR Initialized                    | Prior Status 1<br>Smart FIR Initialized               | Prior Status 2<br>Not Started | UNICIPALITY STAT                 | US DASHBOARD Prior Status 4    | Prior Status 5    | Prior Status 6 | Prior Status 7 | F  |
| Last Backup:<br>Refresh Ta<br>Workflow S           | ableStatus Flag                              | Current Status Smart FIR Initialized 11/18/2016            | Prior Status 1<br>Smart FIR Initialized<br>11/18/2016 | Prior Status 2 Not Started    | UNICIPALITY STATI Prior Status 3 | US DASHBOARD                   | Prior Status 5    | Prior Status 6 | Prior Status 7 | P  |
| Last Backup:<br>Refresh Ta<br>Workflow S<br>Backup | able<br>Status Flag<br>Status Date<br>p Date | Current Status Smart FIR Initialized 11/18/2016 11/18/2016 | Prior Status 1 Smart FIR Initialized 11/18/2016       | Prior Status 2 Not Started    | UNICIPALITY STATI                | JS DASHBOARD Prior Status 4    | Prior Status 5    | Prior Status 6 | Prior Status 7 | P  |

|                                                  |                                           | SMART FIR SCHEDUL                                                   | ES BACKUP & REST                                      | ORE                                                 |                                                        |                           |                   | S              | UBMIT SMART F  | R |
|--------------------------------------------------|-------------------------------------------|---------------------------------------------------------------------|-------------------------------------------------------|-----------------------------------------------------|--------------------------------------------------------|---------------------------|-------------------|----------------|----------------|---|
|                                                  | BACKUP                                    |                                                                     |                                                       | RESTORE                                             |                                                        | ]                         | ¢.                |                |                |   |
|                                                  |                                           |                                                                     | FIR Restore                                           | toring and                                          | er Tartura                                             | -<br>                     | VALIADTI          | ON CHECK       |                |   |
| Backup                                           | Back-up Sch                               | edule data on the                                                   | -                                                     |                                                     |                                                        |                           | CRITICAL Flagged: | 25             |                |   |
|                                                  | Mini                                      | istry server.                                                       | This process will re<br>workbook. The cu              | estore the schedule data<br>rrent workbook data wil | currently on the Ministry<br>be overwritten with serve | server to this<br>r data. | VERIFY Flagged:   | 184            | Submit         |   |
| Last Backup:                                     | 2016/11/18 2:17:29                        | 9 PM                                                                | Continue?                                             |                                                     |                                                        |                           | Attach file(s):   | 0              | Last Submit    |   |
|                                                  |                                           |                                                                     |                                                       |                                                     | OK                                                     | Cancel                    |                   |                |                |   |
| Refresh Ta                                       | ble                                       | Current Status                                                      | Prior Status 1                                        | Prior Status 2                                      | OK Prior Status 3                                      | Cancel Prior Status 4     | Prior Status 5    | Prior Status 6 | Prior Status 7 |   |
| Refresh Ta                                       | bleitatus Flag                            | Current Status<br>Smart FIR Initialized                             | Prior Status 1<br>Smart FIR Initialized               | Prior Status 2<br>Not Started                       | OK Prior Status 3                                      | Cancel Prior Status 4     | Prior Status 5    | Prior Status 6 | Prior Status 7 |   |
| Refresh Ta<br>Workflow 9<br>Workflow 9           | ible<br>itatus Flag<br>tatus Date         | Current Status Smart FIR Initialized 11/18/2016                     | Prior Status 1<br>Smart FIR Initialized<br>11/18/2016 | Prior Status 2<br>Not Started                       | OK Prior Status 3                                      | Cancel Prior Status 4     | Prior Status 5    | Prior Status 6 | Prior Status 7 |   |
| Refresh Ta<br>Workflow 9<br>Workflow 5<br>Backup | ible<br>itatus Flag<br>tatus Date<br>Date | Current Status<br>Smart FIR Initialized<br>11/18/2016<br>11/18/2016 | Prior Status 1<br>Smart FIR Initialized<br>11/18/2016 | Prior Status 2<br>Not Started                       | OK                                                     | Cancel<br>Prior Status 4  | Prior Status 5    | Prior Status 6 | Prior Status 7 |   |

The following message will be displayed select  $\rightarrow OK$  to continue

The OPS BPS Secure Login screen will be displayed enter your login credentials and select  $\rightarrow$  *Login*.

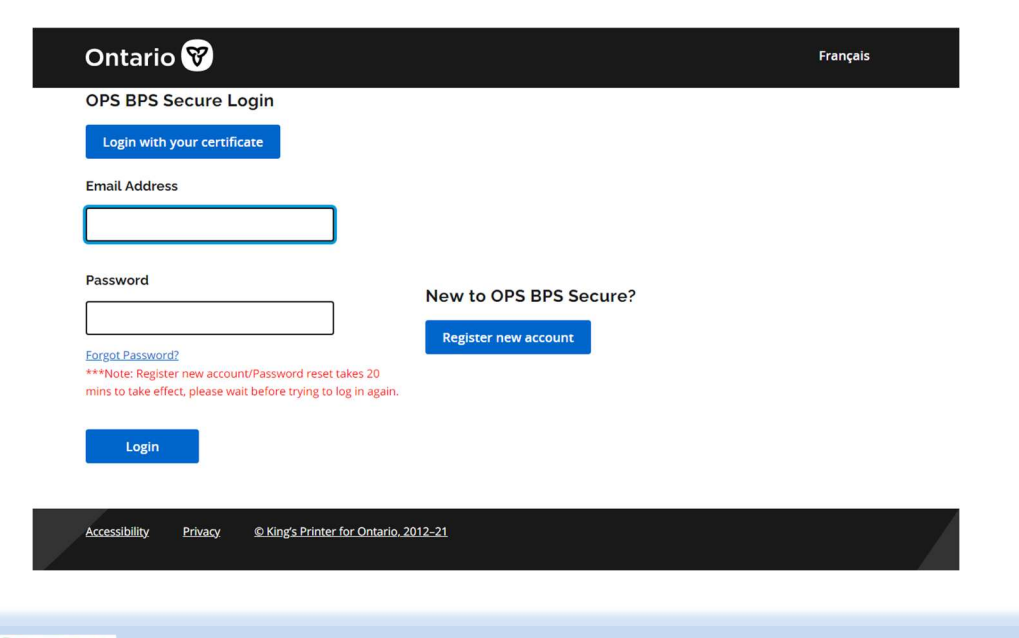

Tip

This process may take around 2-3 minutes and Excel may display (not responding). This is expected Excel behaviour.

|                                                                            |                                 |                                                                     |                                                       |                                    |                                   |                                |                   | IN IN          | -              | -   |
|----------------------------------------------------------------------------|---------------------------------|---------------------------------------------------------------------|-------------------------------------------------------|------------------------------------|-----------------------------------|--------------------------------|-------------------|----------------|----------------|-----|
|                                                                            |                                 |                                                                     |                                                       | N                                  | lunicipality: Carleto             | n Place T (0928)               |                   |                |                |     |
|                                                                            | SM                              | ART FIR SCHEDU                                                      | LES BACKUP & RES                                      | TORE                               |                                   | Ĩ.                             |                   | S              | UBMIT SMART FI | R   |
|                                                                            | BACKUP                          | [                                                                   | Microsoft Excel                                       | 23<br>1FPB C                       | ean 🖸 Last Returned               |                                | VALIADTI          | ON CHECK       |                | su  |
| Backup                                                                     | Back-up Schedul                 | e data on the                                                       | Data restore process co                               | ompleted.                          |                                   |                                | CRITICAL Flagged: | 25             |                |     |
|                                                                            | Ministry                        | server.                                                             |                                                       | data                               | from the Ministry server.         |                                | VERIFY Flagged:   | 184            | Submit         |     |
| Last Backup: 20                                                            | 016/11/18 2:17:29 PM            |                                                                     |                                                       |                                    |                                   |                                | Attach file(s):   | 0              | Last Submit:   |     |
|                                                                            |                                 |                                                                     |                                                       |                                    |                                   |                                |                   |                |                |     |
| Refresh Table                                                              |                                 | Current Status                                                      | Prior Status 1                                        | N<br>Prior Status 2                | UNICIPALITY STATU                 | IS DASHBOARD                   | Prior Status 5    | Prior Status 6 | Prior Status 7 | Pri |
| Refresh Table<br>Workflow Stat                                             | e                               | Current Status<br>Smart FIR Initialized                             | Prior Status 1<br>Smart FIR Initialized               | Prior Status 2<br>Not Started      | IUNICIPALITY STATL Prior Status 3 | JS DASHBOARD<br>Prior Status 4 | Prior Status 5    | Prior Status 6 | Prior Status 7 | Pri |
| Refresh Table<br>Workflow Stat                                             | e<br>tus Flag<br>us Date        | Current Status<br>Smart FIR Initialized<br>11/18/2016               | Prior Status 1<br>Smart FIR Initialized<br>11/18/2016 | N<br>Prior Status 2<br>Not Started | UNICIPALITY STATU Prior Status 3  | JS DASHBOARD<br>Prior Status 4 | Prior Status 5    | Prior Status 6 | Prior Status 7 | Pri |
| Refresh Table<br>Workflow State<br>Workflow State<br>Backup Da             | e<br>tus Flag<br>us Date<br>ste | Current Status<br>Smart FIR Initialized<br>11/18/2016<br>11/18/2016 | Prior Status 1 Smart FIR Initialized 11/18/2016       | Not Started                        | UNICIPALITY STATU Prior Status 3  | IS DASHBOARD<br>Prior Status 4 | Prior Status 5    | Prior Status 6 | Prior Status 7 | Pri |
| Refresh Table<br>Workflow Stat<br>Workflow Stat<br>Backup Da<br>Restore Da | e tus Flag us Date ate ate      | Current Status<br>Smart FIR Initialized<br>11/18/2016<br>11/18/2016 | Prior Status 1<br>Smart FIR Initialized<br>11/18/2016 | Prior Status 2<br>Not Started      | IUNICIPALITY STATU Prior Status 3 | IS DASHBOARD<br>Prior Status 4 | Prior Status 5    | Prior Status 6 | Prior Status 7 | Pri |

The following message will be displayed select  $\rightarrow OK$  to continue.

The status dashboard will be updated with the backup date and the dashboard will display the last 10 interactions with the Smart FIR server.

### **2.3 ATTACH FILES**

Municipalities may attach files to be submitted with the Smart FIR data. To attach a file, select  $\rightarrow$  **Attach files(s) icon.** Files may be attached after the Smart FIR has been submitted.

|               |                              |                                    | FIR2016                  | USER CC                  | NTROL F        | PANEL             |                |                |         |
|---------------|------------------------------|------------------------------------|--------------------------|--------------------------|----------------|-------------------|----------------|----------------|---------|
|               | SMART FIR SCHEE              | ULES BACKUP & REST                 | TORE                     |                          |                |                   | S              | UBMIT SMART F  | IR      |
|               | ВАСКИР                       |                                    | RESTORE                  |                          |                |                   |                |                |         |
|               |                              | Select a Version<br>(*) Working C1 | Submitted Ci MFPB Clea   | n 🔿 Last Returned        |                | VALIADTIC         | ON CHECK       |                |         |
| Backup        | Back-up Schedule data on the |                                    |                          |                          |                | CRITICAL Flagged: | 25             | 1              | Γ       |
|               | Ministry server.             | Restore                            | Restore Schedule data fr | rom the Ministry server. |                | VERIFY Flagged:   | 184            | Submit         |         |
| Last Backup:  |                              | Last Restore:                      | 2016/11/18 3:14:02 PM    |                          |                | Attach file(s)    |                | Last Submit    |         |
|               |                              |                                    | м                        | JNICIPALITY STATU        | IS DASHBOARD   |                   |                |                |         |
| Refresh Table | Current Status               | Prior Status 1                     | Prior Status 2           | Prior Status 3           | Prior Status 4 | Prior Status 5    | Prior Status 6 | Prior Status 7 |         |
| Workflow Stat | us Flag Smart FIR Initialize | d Smart FIR Initialized            | Smart FIR Initialized    | Not Started              |                |                   |                |                |         |
| WORKHOW Stat  |                              |                                    |                          |                          |                |                   |                |                | ALC: NO |

The OPS BPS Secure Login screen will be displayed. Enter your login credentials and select → *Login* 

| Ontario 😵                                                                                                    | Français |
|----------------------------------------------------------------------------------------------------|----------|
| OPS BPS Secure Login Login with your certificate Email Address                                                           |          |
| Password New to OPS BPS Secure?                                                                                          |          |
| ***Note: Register new account/Password reset takes 20<br>mins to take effect, please wait before trying to log in again. |          |
| Accessibility Privacy © King's Printer for Ontario. 2012–21                                                              |          |

The following dialog box will be displayed. Select  $\rightarrow$  *Attach* – *File* then browse to the file that is to be attached then select  $\rightarrow$  *OK* 

| a tta | ach 🕶 🖌 💥   |           |            |               |
|-------|-------------|-----------|------------|---------------|
| Туре  | Description | Reference | Created By | Last Modified |
|       |             |           |            |               |
|       |             |           |            |               |
|       |             |           |            |               |

|            | File             |      | ×      | - |
|------------|------------------|------|--------|---|
| 🐉 🥔 Attach | File Name        |      |        |   |
| Туре       |                  |      | Browse | н |
|            | 12<br>           |      |        |   |
|            | File Description |      | -      |   |
|            |                  |      | -      |   |
|            |                  |      | ~~~    |   |
|            |                  |      | Υ.     |   |
|            |                  | OK C | Cancel |   |

#### Select $\rightarrow$ **Close** to complete file attachment

| 🚯 🥔 Atta | ch 🕶 🖉 🗙    |                 |                    |                           |
|----------|-------------|-----------------|--------------------|---------------------------|
| Tvne     | Description | Reference       | Created By         | Last Modified             |
| File     |             | FIR UAT Guide.d | Mfpbuser +06@gmail | Sunday, February 14, 201. |
|          |             |                 |                    |                           |
|          |             |                 |                    |                           |
|          |             |                 |                    |                           |
|          |             |                 |                    |                           |
|          |             |                 |                    |                           |
|          |             |                 |                    |                           |

To view or remove files that have been attached select the file attach ICON, login to Smart FIR. To remove an attached file, select the file and select  $\rightarrow X$ 

| Schline,Perio    | d,2221,F114,Scenario,Ve | rsion, schuneblock, school |                    |                          |
|------------------|-------------------------|----------------------------|--------------------|--------------------------|
| 🚯 🥔 <u>A</u> tta | ch 🕶 🥒 🗙                |                            |                    |                          |
| Туре             | Description             | Reference                  | Created By         | Last Modified            |
| File             |                         | FIR UAT Guide.d            | Mfpbuser +06@gmail | Sunday, February 14, 201 |
|                  |                         |                            |                    |                          |
|                  |                         |                            |                    |                          |
|                  |                         |                            |                    |                          |
|                  |                         |                            |                    |                          |
|                  |                         |                            |                    |                          |
|                  |                         |                            |                    |                          |

#### 2.4 SUBMIT

Once the Smart FIR has been completed and all Verify and Critical Errors have been addressed, select  $\rightarrow$  *Submit.* Results of the Check Tab will be displayed on the User Control panel. Return to the Check tab to address any outstanding issues.

|              |                              | FIR2016 USER CONTR<br>Municipality: Carleton Place T                      | OL PANEL            |                |
|--------------|------------------------------|---------------------------------------------------------------------------|---------------------|----------------|
|              | SMART FIR SCHED              | ULES BACKUP & RESTORE                                                     | sl                  | BMIT SMART FIR |
|              | BACKUP                       | RESTORE                                                                   |                     |                |
|              |                              | Select a Version      Working Cl Submitted Cl MFPB Class Cl Last Returned | VALIADTION CHECK    | su             |
| Backup       | Back-up Schedule data on the | Portoro                                                                   | CRITICAL Flagged: 0 | Calanti        |
|              | Ministry server.             | Restore Schedule data from the Ministry server.                           | VERIFY Flagged: Ö   | Submit         |
| Last Backup: |                              | Last Restore: 2016/11/18 3:14:02 PM                                       | Attach file(s):     | Last Submit:   |

The following message will be displayed select  $\rightarrow OK$  to continue.

| This process will subm | it the completed EIP sched | ular to MEDR  |
|------------------------|----------------------------|---------------|
| This process will soon | at the completed rat sched | and to mirro. |
| Cantinual              |                            |               |
| Continue?              |                            |               |
| Continue?              | -                          |               |

The OPS BPS Login screen will be displayed. Enter your login credentials and select → *Login* 

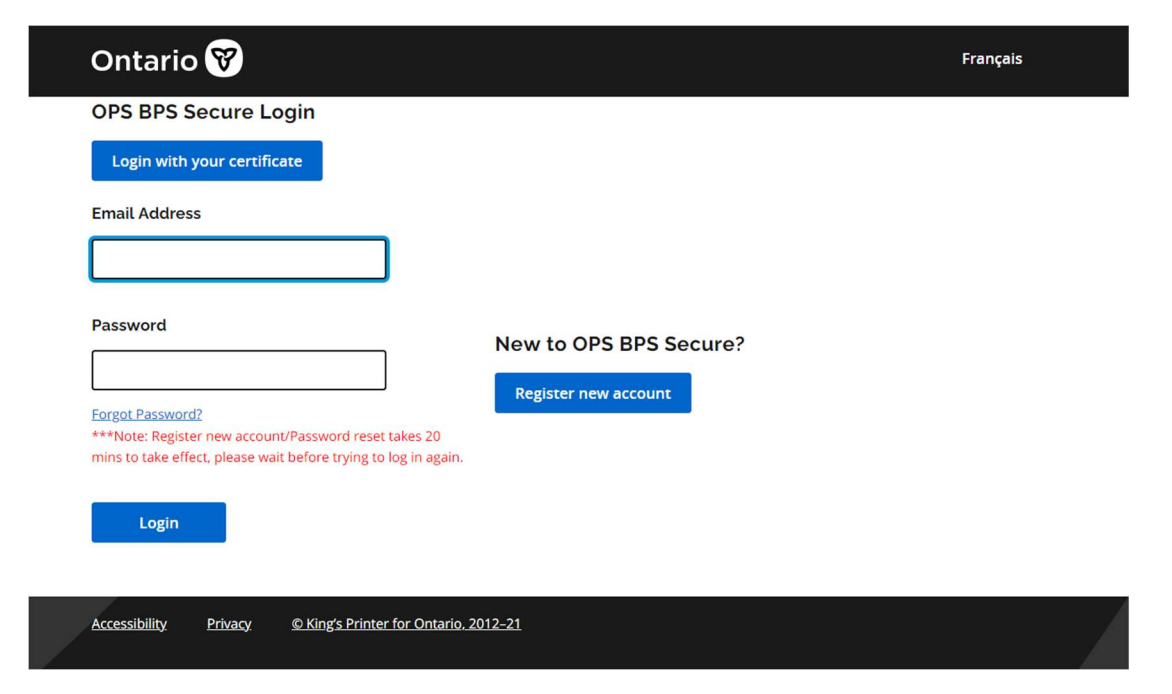

The Declaration of the Municipal Treasurer will be displayed, check the boxes to *acknowledge that:* and select  $\rightarrow OK$ 

| 10   | CONSOLIDATED STATEMENT OF OPERATIONS: REVENUE          |                                                                                                    |
|------|--------------------------------------------------------|----------------------------------------------------------------------------------------------------|
| 12   | GRANTS, USER FEES AND SERVICE CHARGES                  |                                                                                                    |
| 20   | TAXATION INFORMATION                                   |                                                                                                    |
| 22   | MUNICIPAL AND SCHOOL BOARD TAXATION                    |                                                                                                    |
| 24   | PAYMENTS-IN-LIEU OF TAXATION                           |                                                                                                    |
| 20   | IAXATION AND PAYMENTS-IN-LIEU SUMMARY                  |                                                                                                    |
| 20   | CONCOLIDATED STATEMENT OF OPERATIONS: EVENCES          | UPPER-IER UNLT                                                                                                  |
| 40   | ADDITIONAL INCODINATION                                |                                                                                                    |
| 42   |                                                        |                                                                                                    |
| 51   | CONSOLIDATED STATEMENT OF CHANCE IN NET ENANCH         | AL ACCETC (NET DEPT) AND                                                                                        |
| 53   | TANGIBLE CAPITAL ASSET ACQUISITION FINANCING/DON       | ATIONS                                                                                                    |
| 54   | CONSOLIDATED STATEMENT OF CASH FLOW                    | (SELECT DIRECT OR INDIRECT METHOD)                                                                              |
| 60   | CONTINUITY OF RESERVES AND RESERVE FUNDS               |                                                                                                    |
| 61   | DEVELOPMENT CHARGES RESERVE FUNDS                      |                                                                                                    |
| 62   | DEVELOPMENT CHARGES RATES (INCLUDING SPECIAL AF        | (EAS)                                                                                                    |
| 70   | CONSOLIDATED STATEMENT OF FINANCIAL POSITION           |                                                                                                    |
| 72   | CONTINUITY OF TAXES RECEIVABLE                         | SINGLE/LOWER-TIER ONLY                                                                                          |
| 74   | LONG TERM LIABILITIES AND COMMITMENTS                  |                                                                                                    |
| 75   | WATER AND WASTEWATER                                   |                                                                                                    |
| 76   | GOVERNMENT BUSINESS ENTERPRISES (GBE)                  |                                                                                                    |
| 77   | OTHER ENTITIES (DSSAB, HEALTH UNIT, OTHER AND TOTA     | AL ALL)                                                                                                    |
| 79   | COMMUNITY IMPROVEMENT PLANS                            |                                                                                                    |
| 80   | STATISTICAL INFORMATION                                |                                                                                                    |
| 81   | ANNUAL DEBT REPAYMENT LIMIT                            |                                                                                                    |
| 83   | NOTES                                                  |                                                                                                    |
|      |                                                        |                                                                                                    |
| chee | cking the boxes, I acknowledge that:                   |                                                                                                    |
|      | a the avantation of this Cinemain Information Datum    | al en en en ante al centre en el en este el centre de la decisión de la centre de la centre en en entre els est |
| ho   | oks and records of the municipality and its consolid:  | the amounts disclosed on the attached schedules are in agreement with the                                       |
| 00   | loks and records of the municipality and its consolide | aled entities.                                                                                                  |

The **Attach Files** dialog box will be displayed, see section 2.3 above for details on how to attach files.

| D            | E                                     | Linked Reportin | g Objects                     |                             | -          | -             |       | L              | М         |
|--------------|---------------------------------------|-----------------|-------------------------------|-----------------------------|------------|---------------|-------|----------------|-----------|
| BACKUP       |                                       | SchLine,Peri    | od, 4331, FY 14, Scenario, Ve | ersion, Schl.ineBlock, SchC | <u>ol</u>  |               |       |                | SUBMI     |
| Back-up Sche | edule data on the Ministry<br>server. | 🕼 🥔 Att         | ach 🕶 🖌 💥                     |                             |            |               |       | Submit         |           |
| 2016/0       | 02/17 4:27:03 PM                      | Туре            | Description                   | Reference                   | Created By | Last Modified |       | Last Submit:   |           |
|              |                                       |                 |                               |                             |            |               |       |                |           |
| le           | Current Status                        |                 |                               |                             |            |               |       | Prior Status 7 | Prior Sta |
| us Flag      | Smart FIR<br>Initialized              |                 |                               |                             |            |               |       |                |           |
| ıs Date      | 02/17/2016                            |                 |                               |                             |            |               |       |                |           |
| te           | 02/17/2016                            | Hide Intersed   | tion                          |                             |            |               | Close |                |           |
|              |                                       | <u></u>         |                               |                             |            |               |       |                |           |

The following message will be displayed, and the dashboard will be updated to *Submitted Under Review* select  $\rightarrow$  *OK* to finish the Submission.

| Back-up       Schedule data on the Ministry<br>server.       Restore       Restore       2018/02/17 5:10:34 PM       Last Restore       2018/02/17 4:12:18 PM         VALUATION CHECK       Submit PR Schedule data from the Ministry server.       Image: Schedule data from the Ministry server.       Image: Schedule data from the Ministry server.       Submit PR Schedule, schedule, sc |              | BACKUP                                        |                          |                                             | RESTORE               |                             |                          |                 |                |                |                |              |
|----------------------------------------------------------------------------------------------------|--------------|-----------------------------------------------|--------------------------|---------------------------------------------|-----------------------|-----------------------------|--------------------------|-----------------|----------------|----------------|----------------|--------------|
| Backup       Back-up Schedule data on the Ministry server.       Restore       Submit Process completed.       Submit Submit Process completed.       Submit Process completed.       Submit Submit Process completed.       Submit Process completed.       Submit Pr                                                                                                    | 1            |                                               |                          | Select a Version                            | omitted C MFPB Clean  | Clast Returned              | ſ                        | VALIADI         |                |                | SUBMIT FIK     |              |
| Last Backup:       2016/02/17 5: 10: 14 PM       Last Restore:       2016/02/17 4: 12: 18 PM       Last Submit:       Last Submit: <th< th=""><th>Backup</th><th colspan="2">Back-up Schedule data on the Ministry server.</th><th colspan="2">Restore Restore Schedule data from the Mini</th><th>a from the Ministry server.</th><th></th><th colspan="2">Microsoft Excel</th><th>Submit</th><th>Submit FIR</th><th>Schedules.</th></th<>                                                                                                    | Backup       | Back-up Schedule data on the Ministry server. |                          | Restore Restore Schedule data from the Mini |                       | a from the Ministry server. |                          | Microsoft Excel |                | Submit         | Submit FIR     | Schedules.   |
| OK           OK           Refresh Table         Current Status 1         Prior Status 2         Prior Status 3         Prior Status 4         Prior Status 5         Prior Status 6         Prior Status 7         Prior Status 8         Prior Status 8                                                                                                    | Last Backup: | Last Backup: 2016/02/17 5:10:14 PM            |                          | Last Restore: 2016/02/17 4:12:18 PM         |                       |                             |                          | Last Submit:    |                |                |                |              |
| MUNICIPALITY STATUS DASHBOA         Refresh Table       Current Status 1       Prior Status 2       Prior Status 3       Prior Status 4       Prior Status 5       Prior Status 6       Prior Status 7       Prior Status 8       Prior Status 8         Workflow Status Fig       Submitted Under<br>Review       mart FIR Initialized       Smart FIR Initialized       Smart FIR Initialized       Smart FIR Initialized       Not Started       E       E       <                                                                                                    |              |                                               |                          | 2                                           |                       |                             |                          |                 | ОК             |                | 7              |              |
| Refresh Table         Current Status         Prior Status 1         Prior Status 2         Prior Status 3         Prior Status 4         Prior Status 5         Prior Status 6         Prior Status 7         Prior Status 7         Prior St                                                                                                    |              |                                               |                          |                                             |                       | MUNICIPALITY STAT           | US DASHBOA               |                 |                |                |                |              |
| Workflow Status Flag         Submitted Under Review         mart FIR Initialized         Smart FIR Initialized         Smart FIR Initialized         Not Started         Initialized         Initialized         In                                                                                                    | Refresh T    | able                                          | Current Status           | Prior Status 1                              | Prior Status 2        | Prior Status 3              | Prior Status 4           | Prior Status 5  | Prior Status 6 | Prior Status 7 | Prior Status 8 | Prior Status |
| Workflow Status Date         02/17/2016         02/17/2016         02/17/2016         02/17/2016         02/17/2016           Backup Date         02/17/2016         02/17/2016         02/17/2016         02/17/2016         1         1         1         1         1         1         1         1         1         1         1         1         1         1         1         1         1         1         1         1         1         1         1         1         1         1         1         1         1         1         1         1         1         1         1         1         1         1         1         1         1         1         1         1         1         1         1         1         1         1         1         1         1         1         1         1         1         1         1         1         1         1         1         1         1         1         1         1         1         1         1         1         1         1         1         1         1         1         1         1         1         1         1         1         1         1         1         1         1                                                                                                    | Workflow St  | atus Flag                                     | ubmitted Under<br>Review | imart FIR Initialized                       | Smart FIR Initialized | Smart FIR Initialized       | Smart FIR<br>Initialized | Not Started     |                |                |                |              |
| Backup Date         02/17/2016         02/17/2016         02/17/2016         02/17/2016         02/17/2016         02/17/2016         02/17/2016         02/17/2016         02/17/2016         02/17/2016         02/17/2016         02/17/2016         02/17/2016         02/17/2016         02/17/2016         02/17/2016         02/17/2016         02/17/2016         02/17/2016         02/17/2016         02/17/2016         02/17/2016         02/17/2016         02/17/2016         02/17/2016         02/17/2016         02/17/2016         02/17/2016         02/17/2016         02/17/2016         02/17/2016         02/17/2016         02/17/2016         02/17/2016         02/17/2016         02/17/2016         02/17/2016         02/17/2016         02/17/2016         02/17/2016         02/17/2016         02/17/2016         02/17/2016         02/17/2016         02/17/2016         02/17/2016         02/17/2016         02/17/2016         02/17/2016         02/17/2016         02/17/2016         02/17/2016         02/17/2016         02/17/2016         02/17/2016         02/17/2016         02/17/2016         02/17/2016         02/17/2016         02/17/2016         02/17/2016         02/17/2016         02/17/2016         02/17/2016         02/17/2016         02/17/2016         02/17/2016         02/17/2016         02/17/2016         02/17/2016         02/17/2016         02/17/                                                                                                    | Workflow Sta | atus Date                                     | 02/17/2016               | 02/17/2016                                  | 02/17/2016            | 02/17/2016                  | 02/17/2016               |                 |                |                |                |              |
| Restore Date 02/17/2016 02/17/2016 02/17/2016                                                                                                    | Backup D     | Date                                          | 02/17/2016               | 02/17/2016                                  | 02/17/2016            |                             |                          |                 |                |                |                |              |
|                                                                                                    | Restore I    | Date                                          | 02/17/2016               | 02/17/2016                                  | 02/17/2016            | 02/17/2016                  |                          |                 |                |                |                |              |
|                                                                                                    | _            |                                               |                          |                                             |                       |                             |                          |                 |                |                |                | _            |

2.4.1 SUBMIT ERRORS

If there are unaddressed Verify or Critical Errors remaining on the Smart FIR the following message will be displayed, select  $\rightarrow$  **OK** and return to the Smart FIR forms and correct the errors. If errors cannot be resolved contact MFPB.

| Microsoft Excel                           | ×                               |
|-------------------------------------------|---------------------------------|
| Cannot proceed due to the number of Criti | ical flagged or Verify flagged. |
|                                           | ОК                              |

If the checkboxes on the Declaration are not checked, the following message will be displayed, select  $\rightarrow$  **OK** and **check** the boxes

| neuu | le                                        | Title                                                                                        |                                         |
|------|-------------------------------------------|----------------------------------------------------------------------------------------------|-----------------------------------------|
| 10   | CONSOLIDATED STATE                        | MENT OF OPERATIONS: REVENUE                                                                  |                                         |
| 12   | GRANTS, USER FEES A                       | ND SERVICE CHARGES                                                                           |                                         |
| 20   | TAXATION INFORMATIC                       | N                                                                                            |                                         |
| 22   | MUNICIPAL AND SCHOOL                      | UL BOARD TAXATION                                                                            |                                         |
| 24   | PAYMENTS-IN-LIEU OF                       | TAXATION                                                                                     |                                         |
| 26   | TAXATION AND PAYME                        | NTS-N-LIEU SUMMARY                                                                           |                                         |
| 28   | UPPER-TIER ENTITLEMEN                     | VTS                                                                                          | UPPER-TIER ONLY                         |
| 40   | CONSOLIDATED STATE                        | MENT OF OPERATIONS: EXPENSES                                                                 |                                         |
| 42   | ADDITIONAL INFORMAT                       | ION                                                                                          |                                         |
| 51   | SCHEDULE OF TANGIBL                       | E CAPITAL ASSETS                                                                             |                                         |
| 53   | CONSOLIDATED STATE<br>TANGIBLE CAPITAL AS | MENT OF CHANGE IN NET FINANCIAL ASSETS (NET DEBT) AND<br>SET ACQUISITION FINANCING/DONATIONS |                                         |
| 54   | CONSOLIDATED STAT                         | Microsoft Excel                                                                              | NRECT METHOD)                           |
| 60   | CONTINUITY OF RESER                       |                                                                                              |                                         |
| 61   | DEVELOPMENT CHARC                         |                                                                                              | *************************************** |
| 62   | DEVELOPMENT CHARC                         | You must acknowledge to terms by checking all boxes.                                         |                                         |
| 70   | CONSOLIDATED STAT                         |                                                                                              |                                         |
| 72   | CONTINUITY OF TAXES                       |                                                                                              | SINGLE/LOWER-TIER ONLY                  |
| 74   | LONG TERM LIABLITE                        | ОК                                                                                           |                                         |
| 75   | WATER AND WASTEW                          |                                                                                              |                                         |
| 76   | GOVERNMENT BUSINES                        | IS ENTERPRISES (GBE)                                                                         |                                         |
| 77   | OTHER ENTITIES (DSSA                      | B, HEALTH UNIT, OTHER AND TOTAL ALL)                                                         |                                         |
| 79   | COMMUNITY IMPROVEN                        | IENT PLANS                                                                                   |                                         |
| 80   | STATISTICAL INFORMA                       | TION                                                                                         |                                         |
| 81   | ANNUAL DEBT REPAYIN                       | IENT LIMIT                                                                                   |                                         |
| 83   | NOTES                                     |                                                                                              |                                         |

Once a Smart FIR has been submitted, a second submission is not allowed. If an attempt to submit is made, the following message will be displayed. Select  $\rightarrow$  **OK** to continue

|                                                                                 |           |                           |                      | FIR2016                                           | USER CO               |                          | PANEL          |                                                    |                 |                          |                                     |  |
|---------------------------------------------------------------------------------|-----------|---------------------------|----------------------|---------------------------------------------------|-----------------------|--------------------------|----------------|----------------------------------------------------|-----------------|--------------------------|-------------------------------------|--|
|                                                                                 |           | SMART FIR SCHEDU          | ES BACKUP & RES      | TORE                                              | Municipaiity: Aja     | (1 [1803]                |                |                                                    | SUBMIT SMART FI | R                        |                                     |  |
| BACKUP Backup Backup Back-up Schedule data on the Ministry server. Last Backup: |           |                           | Restore              | REST <sup>®</sup> Microso<br>samu<br>Prestore Sch | STC Microsoft Excel   |                          |                | FR, Please contact MFPB if you Submit Last Submit: |                 | SUBMIT FIR<br>Submik FIP | SUBMIT FIR<br>Submit FFI Schedules. |  |
|                                                                                 |           |                           |                      | M                                                 | UNICIPALITY STATUS    | DASHBOARD                |                |                                                    |                 |                          |                                     |  |
| Refresh Tab                                                                     | le        | Current Status            | Prior Status 1       | Prior Status 2                                    | Prior Status 3        | Prior Status 4           | Prior Status S | Prior Status 6                                     | Prior Status 7  | Prior Status 8           | Prior Status 9                      |  |
| Workflow Sta                                                                    | atus Flag | Submitted Under<br>Review | mart FIR Initialized | Smart FIR Initialized                             | Smart FIR Initialized | Smart FIR<br>Initialized | Not Started    |                                                    |                 |                          |                                     |  |
| Workflow Sta                                                                    | atus Date | 02/17/2016                | 02/17/2016           | 02/17/2016                                        | 02/17/2016            | 02/17/2016               |                |                                                    |                 |                          |                                     |  |
| Backup                                                                          | Date      | 02/17/2016                | 02/17/2016           | 02/17/2016                                        |                       |                          |                |                                                    |                 |                          |                                     |  |
| Restore                                                                         | Date      | 011710010                 | 0117310046           | 0.016310040                                       | 0011710010            |                          |                |                                                    |                 |                          |                                     |  |

### 2.5 RETURNED SMART FIR

MFPB may return a Smart FIR to the Municipality to allow for updates and resubmission. The municipality will receive the following email.

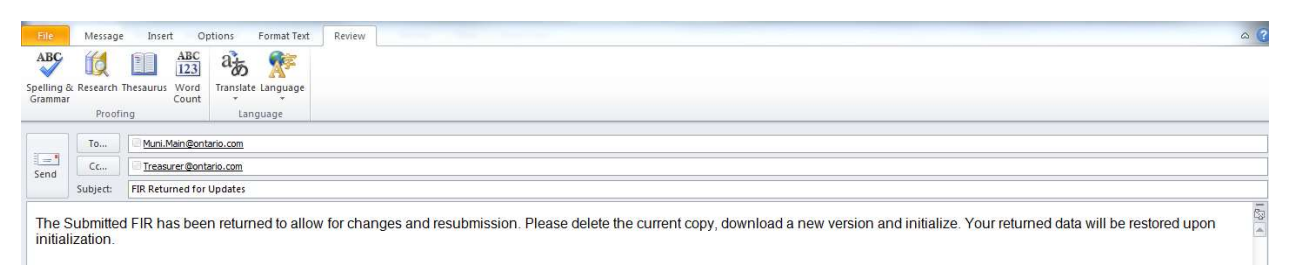

Delete the existing Smart FIR, download a <u>**new**</u> uninitialized version and follow the <u>**steps in 2.1**</u>. The newly initialized Smart FIR will contain the data that was submitted and any changes that have been made by MFPB.

Changes can now be made to the Smart FIR, Back-up, Restore and Submit processes as described in 2.2 – 2.4 are now available. Once the appropriate changes have been made the Smart FIR can be resubmitted.

#### 2.6 VIEWING VERSIONS

Municipalities can restore various versions to the Smart FIR to be able to view the data. Data will be available based on the status of the Smart FIR

Prior to Submit:

• Working – the latest working version stored on the Smart FIR server

After Submit

- Working the latest working version stored on the Smart FIR server
- Submitted the submitted version
- MFPB Clean the final version of the Smart FIR, will be empty prior to MFPB Clean Status
- Last returned a copy of the data that was returned, will be empty prior to a return of the Smart FIR

To restore a version of the data, select the required version and select  $\rightarrow$  *Restore* 

|               |                                                      |                 |                                                        | FIR2016                   | USER CC                 | NTROL P                 | PANEL                   |                     |                         |                 |                |
|---------------|------------------------------------------------------|-----------------|--------------------------------------------------------|---------------------------|-------------------------|-------------------------|-------------------------|---------------------|-------------------------|-----------------|----------------|
|               |                                                      |                 |                                                        |                           | Municipality: A         | ax T (1805)             |                         |                     |                         |                 |                |
|               | SM                                                   | ART FIR SCHEDUL | ES BACKUP & REST                                       | TORE                      |                         |                         |                         |                     | SUBMIT SMART F          | IR              |                |
|               | BACKUP                                               |                 |                                                        | RESTORE                   |                         |                         |                         |                     |                         |                 |                |
|               | Backup Back-up Schedule data on the Ministry server. |                 | State 2 Marcan Consumities Chartel Crean Crast Between |                           |                         |                         | VALIADTION CHECK        |                     | SUBMIT FIR              |                 |                |
| Backup        |                                                      |                 | Restore                                                |                           |                         |                         | CRITICAL Flagged 24     |                     | Large 1                 |                 |                |
|               |                                                      |                 | Restore Schedule data from the Ministry server.        |                           |                         |                         | VERIFY Flagged 1        |                     | Submit FIR Scher        |                 | Schedules.     |
| Last Backup:  |                                                      |                 | Last Restore:                                          |                           |                         |                         | Attach file(s):         |                     | Last Submit:            |                 |                |
|               |                                                      |                 |                                                        |                           |                         | -                       |                         |                     |                         |                 |                |
|               |                                                      |                 |                                                        | м                         | UNICIPALITY STATI       | JS DASHBOARD            |                         |                     |                         |                 | 1              |
| Refresh Tabl  | •                                                    | Current Status  | Prior Status 1                                         | Prior Status 2            | Prior Status 3          | Prior Status 4          | Prior Status 5          | Prior Status 6      | Prior Status 7          | Prior Status 8  | Prior Status 9 |
| Worldlow Sta  | itus Flag                                            | Accepted Clean  | Updated Under<br>Review                                | Submitted Under<br>Review | MFPB Working<br>Restore | MFPB Working<br>Bestore | MFPB Working<br>Restore | Updated<br>Beturned | Updated Under<br>Review | Clean Re-Opened | Accepted Clea  |
| Workflow Star | tus Date                                             | 11/14/2016      | 11/14/2016                                             | 11/14/2016                | 11/14/2016              | 11/14/2016              | 11/14/2016              | 11/14/2016          | 11/14/2016              | 11/14/2016      | 11/14/2016     |
| Backup D      | late                                                 | 11/14/2016      | 11/14/2016                                             | 11/14/2016                | 11/14/2016              | 11/14/2016              | 11/10/2016              | 11/10/2016          | 11/10/2016              | 11/10/2016      | 11/10/2016     |
| Bastore       | late                                                 | 11/10/2016      | 11/10/2016                                             | 11/10/2016                | 11/10/2016              | 11/10/2016              | 11/10/2016              | 11/10/2016          | 11/10/2016              | 11/10/2016      | 11/10/2016     |

The following message will be displayed select  $\rightarrow OK$  to continue.

Province of Ontario - Ministry of Municipal Affairs

|                      |                         | FIR Restore                                          | Mi                                                        | unicipality: Carleti                                 | on Place T (0928) |                   |                |                |          |
|----------------------|-------------------------|------------------------------------------------------|-----------------------------------------------------------|------------------------------------------------------|-------------------|-------------------|----------------|----------------|----------|
|                      | SMART FIR SCHEDU        | LES                                                  |                                                           |                                                      | -                 |                   |                | SUBMIT SMART F | IR       |
| BACK                 | JP                      | This process will n<br>workbook. The cu<br>Continue? | estore the schedule data c<br>irrent workbook data will b | urrently on the Ministry<br>se overwritten with serv | VALIADTION CHECK  |                   |                | S              |          |
| Backup Back-         | up Schedule data on the |                                                      |                                                           |                                                      |                   | CRITICAL Flagged: | 25             |                |          |
|                      | Ministry server.        |                                                      |                                                           | ОК                                                   | Cancel            | VERIFY Flagged:   | 184            | Submit         |          |
| Last Backup:         |                         | Lust ne store                                        | 2010/11/10 0.14.02 1111                                   | -                                                    |                   | Attach file(s):   |                | Last Submit    |          |
|                      |                         |                                                      | ML                                                        | JNICIPALITY STAT                                     | US DASHBOARD      |                   |                |                |          |
| Refresh Table        | Current Status          | Prior Status 1                                       | Prior Status 2                                            | Prior Status 3                                       | Prior Status 4    | Prior Status 5    | Prior Status 6 | Prior Status 7 | P        |
|                      | Smart FIR Initialized   | Smart FIR Initialized                                | Smart FIR Initialized                                     | Not Started                                          |                   |                   |                |                |          |
| Workflow Status Flag |                         |                                                      |                                                           |                                                      |                   |                   |                |                | 1946-646 |

The OPS BPS Login screen will be displayed. Enter your login credentials and select  $\rightarrow$  *Login* 

| Ontario 😵                                                                                                    | Français                                                    | t) |
|----------------------------------------------------------------------------------------------------|-------------------------------------------------------------|----|
| OPS BPS Secure Login<br>Login with your certificate<br>Email Address                                                                    |                                                             |    |
| Password Forgot Password? ****Note: Register new account/Password reset tal mins to take effect, please wait before trying to log Login | New to OPS BPS Secure?<br>Register new account<br>in again. |    |
| Accessibility Privacy © King's Printer fo                                                                                               | <u>Ontario. 2012–21</u>                                     |    |